# How to Transmit/Receive data at

# **SIMATIC TIA portal?**

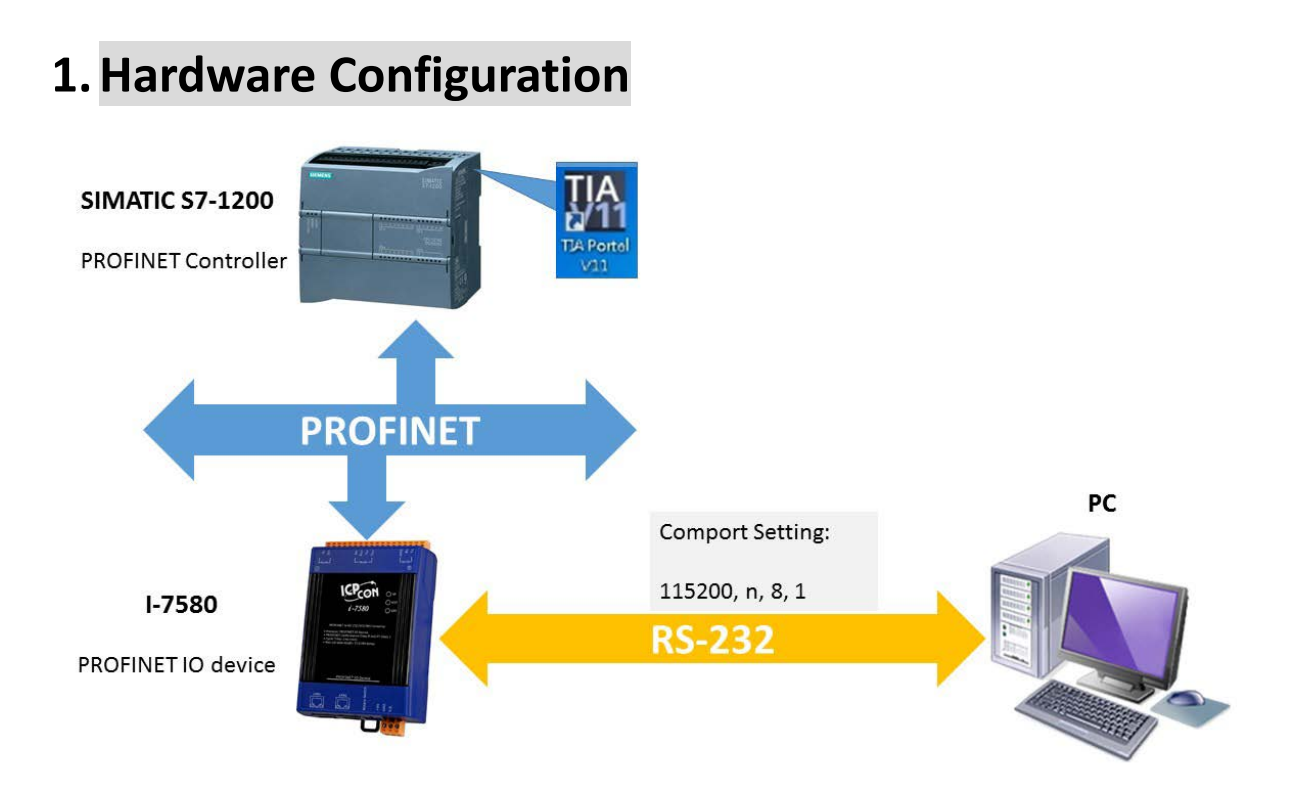

### 2. Please check the below before transmit and

#### receive data.

A. AP LED is ON, BOOT LED is OFF, and ERR LED is OFF. It means I-7580 is ready to transmit and receive data.

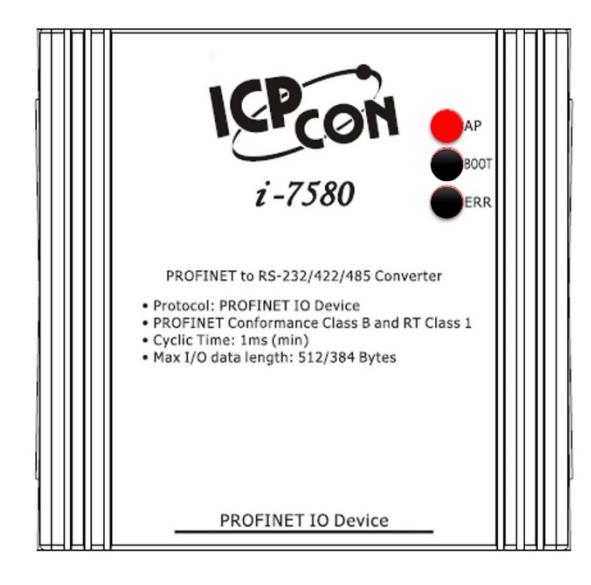

B. Confirm the I-7580's Comport settings is the same with RS-232 tool (ex: Send232, user can download Send232 from <u>Download</u> <u>Send232</u>).

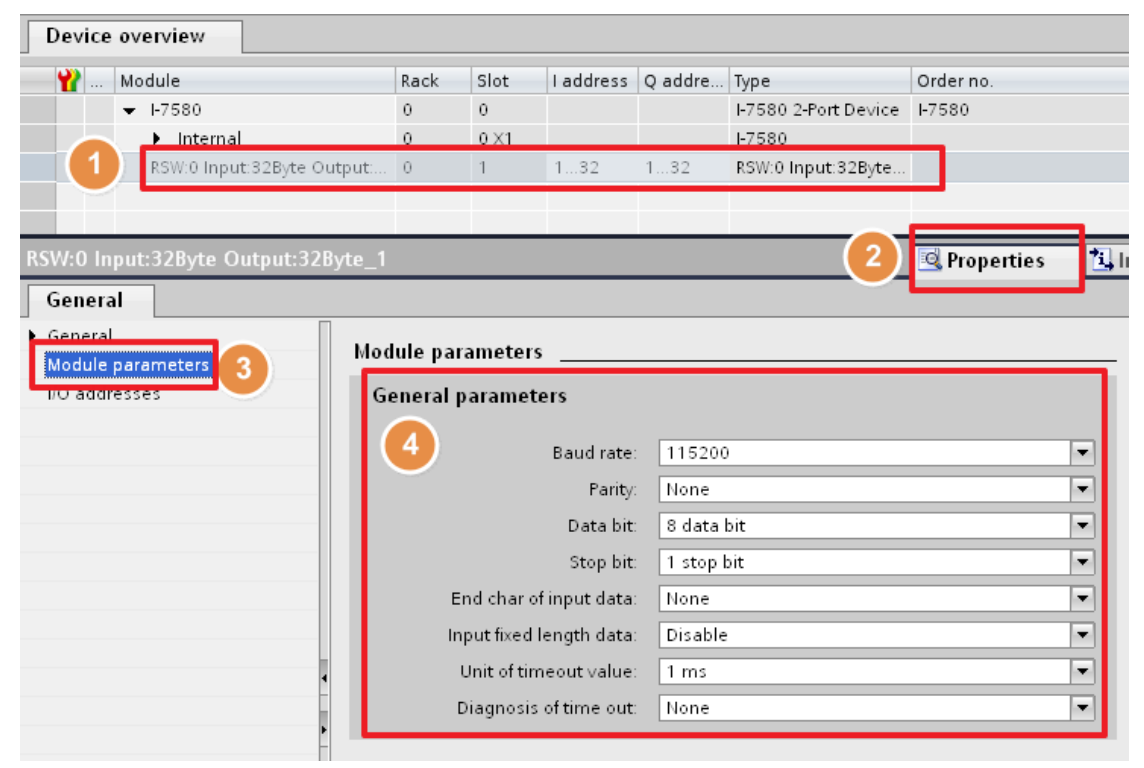

## 3. Communication – Receive

We send the string "sendtoi7580" by Send232 and receive the same string in PROFINET input data area.

| 🗐 Seni | d232 ¥. 2.0.1 COM1                                                                                                    |                                                                                                    |                                                                                                    | s Send232 ¥.                                                                                                    | 2.0.1 COM1                     |                                                    |
|--------|----------------------------------------------------------------------------------------------------|----------------------------------------------------------------------------------------------------|----------------------------------------------------------------------------------------------------|----------------------------------------------------------------------------------------------------|--------------------------------|----------------------------------------------------|
|        | M status<br>M1 v 115200 v<br>control: N.8,1<br>Open Coce                                                                                                    | C None<br>C None<br>C CR<br>C LF                                                                                                    | with<br>← LF_CR<br>← CR_LF                                                                                                    | COM statu<br>COM1 v<br>Line control :                                                                                               | S<br>115200<br>N.8,1<br>Close  | end string with<br>None CLF_CR<br>CR © DR LF<br>LF |
| Inter  | rval 500 Set                                                                                                    | String                                                                                                    | a and a second                                                                                                    | Auto send                                                                                                    | Set Stop                       | dtoi7580<br>Send                                   |
| Set    | parameters a                                                                                                    | and press 「                                                                                                    | Open                                                                                                    | Send<br>sendtoi7580                                                                                                    | Rec                            | eive                                               |
|        | Clear                                                                                                    | Clea<br>Exit Pro                                                                                                    | ar gram                                                                                                    | Input dat                                                                                                    | a and press                    | ear<br>Program                                     |
|        |                                                                                                    |                                                                                                    | :                                                                                                    | Seria                                                                                                    |                                |                                                    |
|        |                                                                                                    |                                                                                                    | 1                                                                                                    | PC                                                                                                    |                                | 2                                                  |
|        | 9 1 90 27 P                                                                                                    | ელი<br>1                                                                                                    | 1                                                                                                    | PC                                                                                                    |                                | 2                                                  |
| 1      | 91 90 27 💇 C                                                                                                    | Address                                                                                                    | 1<br>Display format                                                                                                    | PC<br>Monitor value                                                                                                    | Data les                       | 2                                                  |
|        | <pre>// / 2 ₽ □ □ □ Name "IState"</pre>                                                                                                    | Address<br>%IB1                                                                                                    | 1<br>Display format<br>DEC_unsigned                                                                                                    | PC<br>Monitor value                                                                                                    | Data lei                       | ngth                                               |
|        | Name     "IState"     "error state"                                                                                                    | Address<br>%IB1<br>%IB2                                                                                                    | Display format<br>DEC_unsigned<br>DEC_unsigned                                                                                                    | PC<br>Monitor value<br>0<br>0                                                                                                    | Data lei                       | ngth                                               |
|        | Name       "IState"       "error state"       "rcv len"                                                                                                    | Address<br>%IB1<br>%IB2<br>%IW3                                                                                                    | Display format<br>DEC_unsigned<br>DEC_unsigned<br>DEC_unsigned                                                                                                    | PC<br>Monitor value<br>0<br>0<br>13                                                                                                 | Data lei                       | 2<br>ngth                                          |
|        | Name       "IState"       "error state"       "rcv len"       "rcv ort"                                                                                                    | Address<br>%IB1<br>%IB2<br>%IW3<br>%IW5                                                                                                    | Display format<br>DEC_unsigned<br>DEC_unsigned<br>DEC_unsigned<br>DEC_unsigned<br>DEC_unsigned                                                                                                    | Monitor value                                                                                                    | Data lei                       | 2<br>ngth                                          |
|        | Name       "IState"       "error state"       "rcv len"       "rcv ont"       "out_ont"                                                                                                    | Address<br>%IB1<br>%IB2<br>%IW3<br>%IW5<br>%IW7                                                                                                    | Display format<br>DEC_unsigned<br>DEC_unsigned<br>DEC_unsigned<br>DEC_unsigned<br>DEC_unsigned                                                                                                    | Monitor value                                                                                                    | Data lei<br>Receive            | 2<br>ngth                                          |
|        | Name         "IState"         "error state"         "rcv len"         "rcv cnt"         "IN_data_(0)"                                                                                                    | Address<br>Address<br>%IB1<br>%IB2<br>%IW3<br>%IW5<br>%IW7<br>%IB9                                                                                                    | Display format<br>DEC_unsigned<br>DEC_unsigned<br>DEC_unsigned<br>DEC_unsigned<br>DEC_unsigned<br>Character                                                                                                    | Monitor value<br>0<br>13<br>1<br>'s'                                                                                                | Data lei<br>Receive            | 2<br>ngth<br>ed data count                         |
|        | Name         "IState"         "error state"         "rcv len"         "rcv cnt"         "out_ent"         "IN_data_(0)"         "IN_data_(1)"                                                                                                    | Address Address %IB1 %IB2 %IW3 %IW5 %IW5 %IW5 %IW5 %IW5 %IW5 %IW5 %IM5 %IB9 %IB0 %IB0 %IB0 %IB0 %IB0 %IB0 %IB0 %IB0                                                                                                    | Display format<br>DEC_unsigned<br>DEC_unsigned<br>DEC_unsigned<br>DEC_unsigned<br>DEC_unsigned<br>Character<br>Character                                                                                                    | Monitor value<br>0<br>0<br>13<br>1<br>1<br>0<br>'s'<br>'e'<br>-                                                                     | Data lei<br>Receive            | 2<br>ngth<br>ed data count                         |
|        | Name         "IState"         "error state"         "rcv len"         "rcv cnt"         "out_cnt"         "IN_data_(0)"         "IN_data_(1)"         "IN_data_(2)"                                                                                                    | Address           & Address           %IB1           %IB2           %IW3           %IW5           %IW7           %IB9           %IB10           %IB10           %IB10           %IB10                                                                                                    | 1<br>Display format<br>DEC_unsigned<br>DEC_unsigned<br>DEC_unsigned<br>DEC_unsigned<br>Character<br>Character<br>Character                                                                                                    | Monitor value<br>0<br>0<br>13<br>1<br>1<br>1<br>1<br>1<br>1<br>1<br>1<br>1<br>1<br>1<br>1<br>1                                      | Data lei<br>Receive            | ngth                                               |
|        | Name         "IState"         "error state"         "rcv len"         "rcv ont"         "out_cnt"         "IN_data_(0)"         "IN_data_(2)"         "IN_data_(3)"         "IN_data_(3)"                                                                                                    | Address           & Address           %IB1           %IB2           %IW3           %IW5           %IW5           %IW7           %IB9           %IB10           %IB12                                                                                                    | Display format         DEC_unsigned         DEC_unsigned         DEC_unsigned         DEC_unsigned         DEC_unsigned         DEC_unsigned         Character         Character         Character         Character         Character         Character         Character         Character                                                                                                    | PC<br>Monitor value<br>0<br>0<br>13<br>1<br>1<br>0<br>'s'<br>'e'<br>'n'<br>'d'<br>b'                                                | Data lei<br>Receive            | ngth<br>ed data count                              |
|        | Name         "IState"         "error state"         "rcv len"         "rcv cet"         "lN_data_(0)"         "IN_data_(1)"         "IN_data_(2)"         "IN_data_(3)"         "IN_data_(4)"         "IN_data_(5)"                                                                                                    | Address           & Address           %IB1           %IB2           %IW3           %IW5           %IW5           %IW7           %IB9           %IB10           %IB11           %IB12           %IB13                                                                                                    | Display format         DEC_unsigned         DEC_unsigned         DEC_unsigned         DEC_unsigned         DEC_unsigned         DEC_unsigned         Character         Character         Character         Character         Character         Character         Character         Character         Character         Character                                                                                                    | Monitor value<br>0<br>0<br>13<br>1<br>1<br>1<br>1<br>1<br>1<br>1<br>1<br>1<br>1<br>1<br>1<br>1                                      | Data lei<br>Receive            | 2<br>ngth<br>ed data count                         |
|        | Name         "IState"         "error state"         "rcv len"         "rcv cent"         "IN_data_(0)"         "IN_data_(1)"         "IN_data_(2)"         "IN_data_(3)"         "IN_data_(4)"         "IN_data_(5)"                                                                                                    | Address         Address         %IB1         %IB2         %IW3         %IW5         %IW5         %IB1         %IB1         %IB10         %IB11         %IB12         %IB13         %IB14                                                                                                    | Display format         DEC_unsigned         DEC_unsigned         DEC_unsigned         DEC_unsigned         DEC_unsigned         DEC_unsigned         Character         Character         Character         Character         Character         Character         Character         Character         Character         Character         Character         Character         Character         Character         Character                                                                                                    | Monitor value<br>0<br>0<br>13<br>1<br>1<br>1<br>1<br>1<br>1<br>1<br>1<br>1<br>1<br>1<br>1<br>1                                      | Data lei<br>Receive<br>Receive | 2<br>ngth<br>ed data count                         |
|        | Name<br>"IState"<br>"error state"<br>"rcv len"<br>"rcv ont"<br>"IN_data_(0)"<br>"IN_data_(1)"<br>"IN_data_(2)"<br>"IN_data_(3)"<br>"IN_data_(4)"<br>"IN_data_(5)"<br>"IN_data_(6)"                                                                                                    | Address           %IB1           %IB2           %IW3           %IW5           %IW5           %IB1           %IB1           %IB1           %IB1           %IB1           %IB10           %IB11           %IB12           %IB13           %IB14           %IB15                                                                                                    | Display format         DEC_unsigned         DEC_unsigned         DEC_unsigned         DEC_unsigned         DEC_unsigned         DEC_unsigned         Character         Character         Character         Character         Character         Character         Character         Character         Character         Character         Character         Character         Character         Character         Character                                                                                                    | PC<br>Monitor value<br>0<br>0<br>13<br>1<br>1<br>1<br>1<br>1<br>1<br>1<br>1                                                         | Data lei<br>Receive<br>Receive | 2<br>ngth<br>ed data count                         |
|        | Name<br>"IState"<br>"error state"<br>"rcv len"<br>"rcv ont"<br>"IN_data_(0)"<br>"IN_data_(1)"<br>"IN_data_(2)"<br>"IN_data_(3)"<br>"IN_data_(4)"<br>"IN_data_(5)"<br>"IN_data_(7)"                                                                                                    | Address           %IB1           %IB2           %IB2           %IB2           %IB2           %IB1           %IB1           %IB1           %IB1           %IB10           %IB11           %IB12           %IB13           %IB14           %IB15           %IB16                                                                                                    | Display format         DEC_unsigned         DEC_unsigned         DEC_unsigned         DEC_unsigned         DEC_unsigned         DEC_unsigned         Character         Character                                                                                                    | PC<br>Monitor value<br>0<br>0<br>13<br>1<br>1<br>1<br>1<br>1<br>1<br>1<br>1                                                         | Data lei<br>Receive<br>Receive | 2<br>ngth<br>ed data count                         |
|        | Name           "IState"           "IState"           "error state"           "rcv len"           "rcv ont"           "lln_data_(0)"           "IN_data_(1)"           "IN_data_(2)"           "IN_data_(3)"           "IN_data_(4)"           "IN_data_(5)"           "IN_data_(7)"           "IN_data_(7)"                                                                                                    | Address           %IB1           %IB2           %IB2           %IB2           %IB2           %IB1           %IB1           %IB1           %IB1           %IB1           %IB11           %IB12           %IB13           %IB14           %IB15           %IB16                                                                                                    | Display format         DEC_unsigned         DEC_unsigned         DEC_unsigned         DEC_unsigned         DEC_unsigned         DEC_unsigned         DEC_unsigned         Character         Character                                                                                                    | PC<br>Monitor value<br>0<br>0<br>13<br>▼ 1<br>0<br>'s'<br>'e'<br>'n'<br>'d'<br>'t'<br>'o'<br>'T'<br>'7'<br>'5'<br>'s'               | Data lei<br>Receive<br>Receive | 2<br>ngth<br>ed data count                         |
|        | Name           "IState"           "IState"           "error state"           "rcv len"           "rcv cnt"           "IN_data_(0)"           "IN_data_(1)"           "IN_data_(2)"           "IN_data_(3)"           "IN_data_(3)"           "IN_data_(5)"           "IN_data_(6)"           "IN_data_(7)"           "IN_data_(9)"                                                                                                    | Address           %IB1           %IB2           %IB2           %IB2           %IB2           %IB1           %IB1           %IB1           %IB10           %IB12           %IB13           %IB13           %IB14           %IB15           %IB16           %IB17                                                                                                    | Display format         DEC_unsigned         DEC_unsigned         DEC_unsigned         DEC_unsigned         DEC_unsigned         DEC_unsigned         DEC_unsigned         DEC_unsigned         DEC_unsigned         Character         Character                                                                                                    | PC<br>Monitor value<br>0<br>0<br>13<br>▼ 1<br>0<br>'s'<br>'e'<br>'n'<br>'d'<br>'t'<br>'o'<br>'i'<br>'5'<br>'5'<br>'5'<br>'8'<br>'8' | Data lei<br>Receive            | 2<br>ngth<br>ed data count                         |
|        | Name         "IState"         "IState"         "error state"         "rcv len"         "rcv cnt"         "IN_data_(0)"         "IN_data_(1)"         "IN_data_(2)"         "IN_data_(3)"         "IN_data_(3)"         "IN_data_(5)"         "IN_data_(6)"         "IN_data_(7)"         "IN_data_(9)"         "IN_data_(10)"                                                                                                    | Address           %IB1           %IB2           %IB2           %IB2           %IB2           %IB1           %IB1           %IB1           %IB10           %IB12           %IB13           %IB13           %IB14           %IB15           %IB16           %IB17           %IB18           %IB18                                                                      | Display format         DEC_unsigned         DEC_unsigned         DEC_unsigned         DEC_unsigned         DEC_unsigned         DEC_unsigned         DEC_unsigned         DEC_unsigned         DEC_unsigned         Character         Character      Character <td>PC<br/>Monitor value<br/>0<br/>0<br/>13<br/>▼ 1<br/>0<br/>'s'<br/>'e'<br/>'n'<br/>'d'<br/>'t'<br/>'o'<br/>'i'<br/>'5'<br/>'5'<br/>'8'<br/>'0'</td> <td>Data lei<br/>Receive</td> <td>2<br/>ngth<br/>ed data count</td> | PC<br>Monitor value<br>0<br>0<br>13<br>▼ 1<br>0<br>'s'<br>'e'<br>'n'<br>'d'<br>'t'<br>'o'<br>'i'<br>'5'<br>'5'<br>'8'<br>'0'        | Data lei<br>Receive            | 2<br>ngth<br>ed data count                         |
|        | Name         "IState"         "IState"         "error state"         "rcv len"         "rcv cnt"         "out_ont"         "IN_data_(0)"         "IN_data_(1)"         "IN_data_(2)"         "IN_data_(3)"         "IN_data_(3)"         "IN_data_(3)"         "IN_data_(3)"         "IN_data_(3)"         "IN_data_(3)"         "IN_data_(3)"         "IN_data_(3)"         "IN_data_(3)"         "IN_data_(3)"         "IN_data_(7)"         "IN_data_(9)"         "IN_data_(10)"         "IN_data_(10)" | Address           Aldress           %IB1           %IB2           %IB2           %IB1           %IB1           %IB10           %IB12           %IB12           %IB13           %IB14           %IB15           %IB16           %IB17           %IB18           %IB18           %IB18           %IB18           %IB18           %IB18           %IB18           %IB18 | Display format       DEC_unsigned       DEC_unsigned       DEC_unsigned       DEC_unsigned       DEC_unsigned       DEC_unsigned       Character       Character       Character       Character       Character       Character       Character       Character       Character       Character       Character       Character       Character       Character       Character       Character       Character       Character       Hex                                                                                                    | PC<br>Monitor value<br>0<br>0<br>13<br>▼ 1<br>0<br>'s' 'e' 'n' 'd' 't' 'o' 't' 'o' 't' '5' '8' '0' 16#0D                            | Data lei<br>Receive            | 2<br>ngth<br>ed data count                         |

PROFINET input data address:1~32

### 4. Communication – Transmit

In PROFINET output data area, please set value of byte 4 to 8, and input data string "sendtoPC" to byte 9~13. As soon as byte 1 changes its value from 0 to 1, the data string will be transferred to RS232 device.

| K5W.0 IIIput.52Byte                                                                                                    |                                                                                                    |                |               |         |              |     |
|----------------------------------------------------------------------------------------------------|----------------------------------------------------------------------------------------------------|----------------|---------------|---------|--------------|-----|
|                                                                                                    |                                                                                                    |                |               |         |              |     |
| 0 🗲 % % 🖤 🖤                                                                                                    | 1                                                                                                    |                |               | /       | Data output  | cm  |
| Name                                                                                                    | Address                                                                                                    | Display format | Monitor value | Midifi  | 0x00 -> 0x01 |     |
| "output cmd"                                                                                                    | %QB1                                                                                                    | DEC unsigned   | 1             | 1       |              |     |
| "Control bit"                                                                                                    | 🗐 %QB2                                                                                                    | Hex            | 16#00         |         |              |     |
| "output len"                                                                                                    | %QW3                                                                                                    | DEC_unsigned   | 8             | 8 🝗     |              |     |
| "fix len"                                                                                                    | %QW5                                                                                                    | DEC_unsigned   | 0             |         |              |     |
| "interval time"                                                                                                    | %QB7                                                                                                    | DEC_unsigned   | 0             |         |              |     |
| "timeout value"                                                                                                    | %QB8                                                                                                    | DEC_unsigned   | 0             |         |              |     |
| "OUT_data_(0)"                                                                                                    | %QB9                                                                                                    | Character      | 's'           | 's'     |              |     |
| "OUT_data_(1)"                                                                                                    | %QB10                                                                                                    | Character      | 'e'           | 'e'     | Datalo       | nat |
| "OUT_data_(2)"                                                                                                    | %QB11                                                                                                    | Character      | 'n'           | 'n'     | Data lei     | ngt |
| "OUT_data_(3)"                                                                                                    | %QB12                                                                                                    | Character      | 'd'           | 'd'     |              |     |
| "OUT_data_(4)"                                                                                                    | %QB13                                                                                                    | Character      | 't'           | 't'     |              |     |
| "OUT_data_(5)"                                                                                                    | %QB14                                                                                                    | Character      | 'o'           | 'o'     |              |     |
| "OUT_data_(6)"                                                                                                    | %QB15                                                                                                    | Character      | 'P'           | 'P'     |              |     |
| "OUT_data_(7)"                                                                                                    | %QB16                                                                                                    | Character      | 'C'           | 'C'     |              |     |
| I                                                                                                    | nput string"                                                                                                    | sendtoPC"      |               |         | -            |     |
| I<br>Send232 V. 2.0.1 COM1                                                                                                    | nput string"                                                                                                    | sendtoPC"      |               |         |              |     |
| I<br>Send232 V. 2.0.1 COM1<br>COM status                                                                                                    | nput string"                                                                                                    | sendtoPC"      |               |         |              |     |
| Send232 V. 2.0.1 COM1<br>COM status                                                                                                    | nput string"                                                                                                    | sendtoPC"      |               |         | -            |     |
| Send232         V. 2.0.1         COM1           COM status                                                                                                    | Nput string"                                                                                                    | sendtoPC"      |               |         | -            |     |
| Send 232         Y. 2.0.1         COM1           COM status                                                                                                   | Send string<br>C None<br>C R<br>C LF                                                                                                    | sendtoPC"      |               |         | -            |     |
| Send232 Y. 2.0.1 COM1           COM status           COM1 Y           I15200 Y           Line control:           N.8.1           Open           Close         | Send string                                                                                                    | sendtoPC"      |               |         |              |     |
| Send232         Y. 2.0.1         COM1           COM status                                                                                                    | String                                                                                                    | sendtoPC"      |               |         |              |     |
| Send232         Y. 2.0.1         COM1           COM status                                                                                                    | Send string                                                                                                    | sendtoPC"      |               |         |              |     |
| Send232 Y. 2.0.1 COM1<br>COM status<br>COM1 Y 115200 Y<br>Line control: N.8.1<br>Open Close<br>Auto send<br>Interval 500 Set                                  | Send string                                                                                                    | sendtoPC"      |               |         | -            |     |
| Send232 V. 2.0.1 COM1<br>COM status<br>COM1 II5200 I<br>Line control: N.8.1<br>Open Close<br>Auto send<br>Interval 500 Set<br>Send Stop                       | String<br>String<br>String<br>String                                                                                                    | sendtoPC"      |               |         |              |     |
| Send232 V. 2.0.1 COM1<br>COM status<br>COM1 II5200 ILine control: N.8.1<br>Open Close<br>Auto send<br>Interval 500 Set<br>Send Stop                           | Send string<br>Send string<br>C None<br>C CR<br>C LF<br>String<br>String<br>Senw<br>Receive                                                                | sendtoPC"      |               |         |              |     |
| Send232 V. 2.0.1 COM1<br>COM status<br>COM1 II5200 I<br>Line control: N.8.1<br>Open Close<br>Auto send<br>Interval 500 Set<br>Send Stop                       | Send string<br>Send string<br>C None<br>C CR<br>C LF<br>String<br>String<br>String<br>Send<br>Send<br>Send<br>Send<br>Send                                 | sendtoPC"      | Rec           | eived s | string from  |     |
| Send232 V. 2.0.1 COM1<br>COM status<br>COM1 115200 Close<br>Line control: N.8.1<br>Open Close<br>Auto send<br>Interval 500 Set<br>Send Stop                   | Nput string<br>Send string<br>None<br>CR<br>CR<br>LF<br>String<br>String<br>Send<br>SendtoPC                                                               | sendtoPC"      | Rec           | eived s | string from  |     |
| Send232 V. 2.0.1 COM1<br>COM status<br>COM1 II5200 I<br>Line control: N.8.1<br>Open Close<br>Auto send<br>Interval 500 Set<br>Send Stop                       | Nput string"                                                                                                    | sendtoPC"      | Rec<br>I-75   | eived s | string from  |     |
| Send232 V. 2.0.1 COM1<br>COM status<br>COM1 II5200 I<br>Line control: N.8.1<br>Open Close<br>Auto send<br>Interval 500 Set<br>Send Stop                       | Nput string"                                                                                                    | sendtoPC"      | Rec<br>I-75   | eived s | string from  |     |
| Send232 V. 2.0.1 COM1<br>COM status<br>COM1 II5200 I<br>Line control: N.8.1<br>Open Close<br>Auto send<br>Interval 500 Set<br>Send Stop<br>Send               | Send string<br>Send string<br>C None<br>C CR<br>C LF<br>String<br>Send<br>Send<br>C LF                                                                     | sendtoPC"      | Rec<br>I-75   | eived s | string from  |     |
| Send232 Y. 2.0.1 COM1<br>COM status<br>COM status<br>COM 1 115200<br>Line control : N.8.1<br>Open Close<br>Auto send<br>Interval 500 Set<br>Send Stop<br>Send | Send string<br>Send string<br>CR<br>CR<br>CR<br>CR<br>String<br>String<br>Send<br>Send<br>Send<br>CR<br>CR<br>CR<br>CR<br>CR<br>CR<br>CR<br>CR<br>CR<br>CR | sendtoPC"      | Rec<br>I-75   | eived s | string from  |     |

PROFINET Output data address: 1~32